## **Escompte sur règlement**

#### Objectif

L'escompte sur règlement est une «**remise**» **se présentant en tant qu'information en pied de facture** et après le total TTC. Il ne sera calculé et déduit qu'au moment de l'encaissement de la facture.

L'escompte peut monter **en automatique** ou être appelé **manuellement**.

L'escompte se présente si l'écart entre la date d'échéance et la date de facture est compatible avec le nombre de jours mini et maxi paramétré dans l'entité administrative.

## Action préliminaire

#### 1. Paramétrage de la pièce de facture

Vérifier le paramétrage de la pièce de facture afin qu'elle génère automatiquement les lignes d'escompte sur règlement (voir avec Analys).

#### 2. Paramétrage de l'entité Administrative

Dans l'arbre des entités, *Ctrl* + *clic gauche sur l'entité administrative*, pour déclarer l'**écart autorisé entre la date d'échéance et la date de facture** :

| A P P R O \ Paramètre<br>Ecart maximum pour le TTC sa | es<br>isi                |
|-------------------------------------------------------|--------------------------|
| 0                                                     | -                        |
| Escompte : Nb jours mini                              | Escompte : Nb jours maxi |
| 1,00                                                  | 25,00                    |

Dans cet exemple, pour une facture datée du 31/08 :

- Si la date d'échéance est au 31/08, l'escompte ne se proposera pas.
- De même, si la facture est échue après le 25/09, l'escompte ne se proposera pas, non plus.

#### 3. Création d'une remise

Une remise de type Escompte sur règlement doit être créée :

Fichiers -> Table de référence -> Remises et Majorations

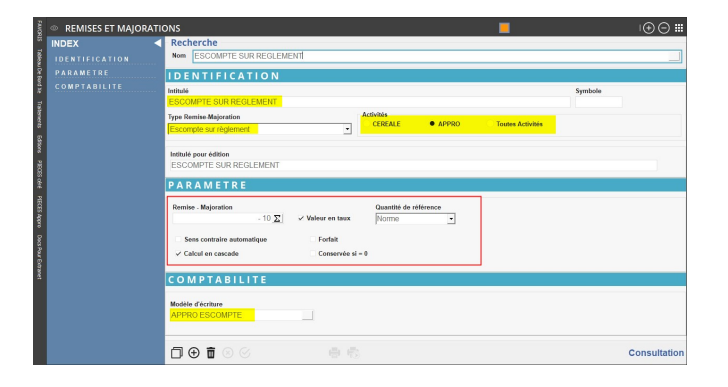

 Il est possible de mettre une formule qui restreint l'autorisation d'escompte à certains modes de règlement. Cette formule (Escompte selon mode règlement) vient alors en remplacement de la valeur de l'escompte.

#### 4. Paramétrage du modèle d'écriture de la remise

Fichiers -> Table de référence -> Modèle d'écriture

Le modèle d'écriture associé doit être de type acteur Escompte.

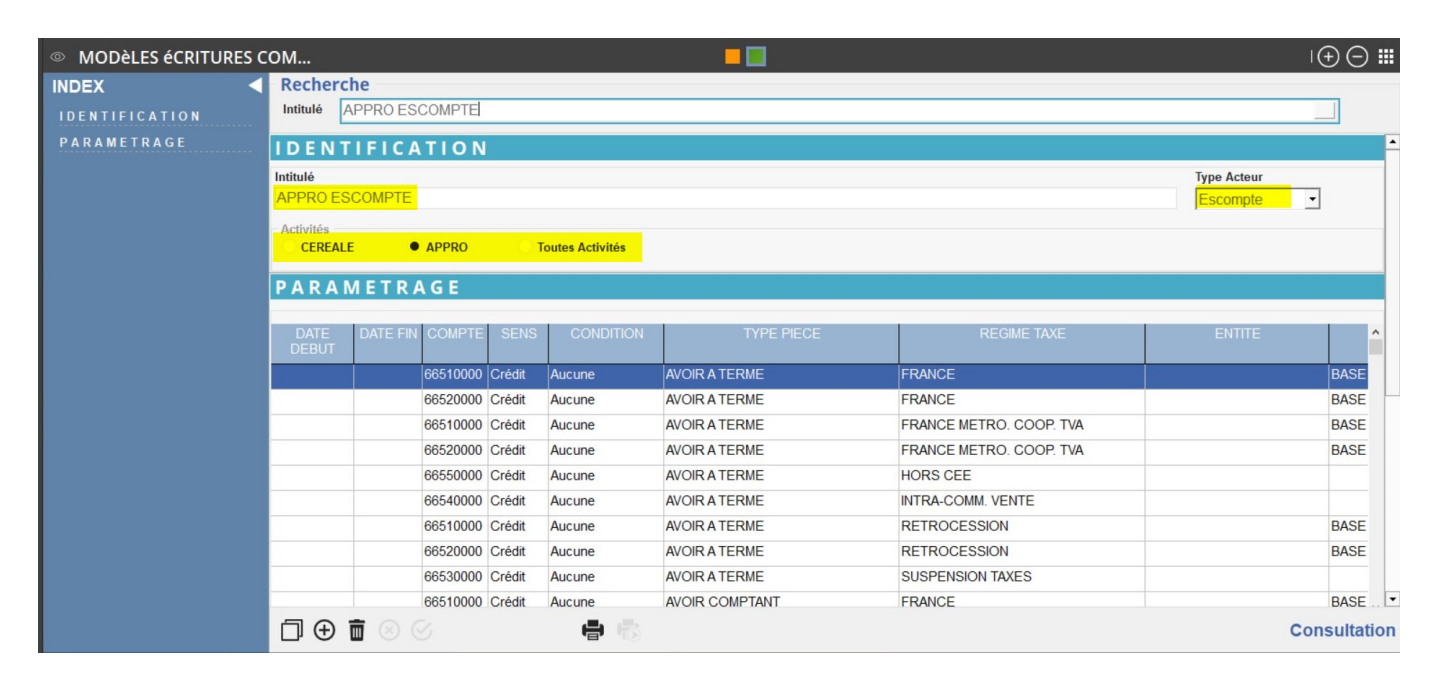

## Insertion de l'escompte sur règlement dans une facture

### 1. Insérer manuellement l'escompte sur règlement

Dans votre facture :

- Sélectionner la ligne Escompte / Règlement depuis l'index
- **Appeler la remise** d'escompte sur règlement créée précédemment. Le taux monte automatiquement depuis la remise s'il a été renseigné.
- Renseigner la **Date escompte** qui apparaitra, à titre informatif, sous le pied de la facture.

ESCOMPTE SUR REGLEMENT de -1.00 % si paiement avant le 15/02/2023 soit 1.36 € dont : HT 0.01 TVA 0

• Valider la ligne

Last update: 2023/02/17 wiki:docs\_en\_cours:escompte\_sur\_reglement https://wiki.atys.analys-informatique.com/doku.php?id=wiki:docs\_en\_cours:escompte\_sur\_reglement 10:39

| FACTURE A TERME                                                                     |                                                                     |                                                                                                    |                                                                    |                          |                                  |           |                 |                 |                         |                    |                        |                                  | Modification  | ⊕⊝≣           |
|-------------------------------------------------------------------------------------|---------------------------------------------------------------------|----------------------------------------------------------------------------------------------------|--------------------------------------------------------------------|--------------------------|----------------------------------|-----------|-----------------|-----------------|-------------------------|--------------------|------------------------|----------------------------------|---------------|---------------|
| INDEX<br>-DETAIL<br>Article<br>Remise                                               | e <mark>interne</mark><br>DOO117<br>r <b>us</b><br>lagement N° Marc | hé C                                                                                                    | ode service                                                        |                          |                                  | _         | _               |                 | Dat                     | e<br>101/2023      | Activité<br>APPRO      | Site<br>SITE 1                   | onsultation 🔨 |               |
| Remise <u>G</u> iobale<br>Commentaire libre<br>Article financier<br>-PIED           | ▼ Déta<br>CODE<br>ARTICLE                                           | ail (ALPHA)                                                                                                    | ILE                                                                | ORIGINE                  | QTE                              | U.V.      | PRIX BRUT       | PRIX NET        | H.T.                    | T.V.A.             | ттс                    | SITE<br>PROVENANCI<br>DESTINATIO |               | ^             |
| Escomgte / Facture Escompte / Béglement Echéancier manuel                           | 149<br>149                                                          | ACTIRAM EN BIDON 5L<br>MARCHANDISES ENONEREES<br>282 TERH DU CGI<br>ACTIRAM EN BIDON 5L<br>MARCHANDISES ENONEREES<br>282 TERH DU CGI | DE TVA SELON ARTICLE<br>ACTIRAM EN BIDON 5<br>DE TVA SELON ARTICLE | LCS1000200<br>LCS1000200 | 7,000<br>7,000<br>7,000<br>6,000 | UNITE     | 15,00<br>50,00  | 15,00<br>50,00  | <b>105,00</b><br>300,00 | 21,00<br>60,00     | <b>126,0</b><br>360,0  | Appro a                          |               |               |
| 🧭 🌔 Révision                                                                        | ▼ Piec                                                              | I (ALPHA)<br>INTITULE                                                                                                    | ACTIRAM EN BIDON 5<br>H.T.<br>405,00                               | T.V.A.<br>81,00          | 6,000<br>Taxes<br>0,1            | TVA<br>DO | TAXES<br>0,00   | ттс<br><b>4</b> | 86,00 <sup>18306</sup>  | Ref.B<br>00037 006 | ANCAIRE<br>29650000 69 | Адана а<br>31/01/                | EC<br>2023    |               |
| Calculer la pièce     Toutes les colonnes     Toutes les lignes     Tous les champs | <<br>▼ Esco<br>Escompte                                             | ompte / <u>R</u> èglement<br>e                                                                                                    | Date escompte                                                      | Tx TV                    | <b>A</b><br>0,00                 | Escom     | ote TTC<br>0,00 | 0,00            | <mark>0</mark> ā        | 2                  |                        |                                  |               | ><br>Création |
| Pièce(s)                                                                            | 00                                                                  | Ð                                                                                                    | (                                                                  |                          |                                  |           |                 |                 |                         |                    |                        |                                  | Мо            | dification    |

La ligne d'escompte sur règlement monte si l'écart entre la date de pièce et la date d'échéance correspond aux critères paramétrés dans l'entité administrative.

Pour la visualiser dans le **pied de la pièce**, cliquer sur *Toutes les lignes* depuis l'index.

| FACTURE A TERME              |                           |                                                    |                   |                |         |        |           |          |        |         |        |                             | Modification   ( | ⊕⊖ <b>∷</b> |
|------------------------------|---------------------------|----------------------------------------------------|-------------------|----------------|---------|--------|-----------|----------|--------|---------|--------|-----------------------------|------------------|-------------|
|                              | Référence                 | e interne                                          |                   |                |         |        |           |          |        | Date    |        | Activité S                  | ite              |             |
| -DETAIL                      | FATS10                    | 00117                                              |                   |                |         |        |           |          | 12/    | 01/2023 | APPRO  | ITE 1                       | Ø                |             |
| Article                      |                           | 5                                                  |                   |                |         |        |           |          |        |         |        |                             |                  | ^           |
| —<br><u>R</u> emise          |                           |                                                    |                   |                |         |        |           |          |        |         |        |                             |                  |             |
| Remise <u>G</u> lobale       | 🔻 Déta                    | il (ALPHA)                                         |                   |                |         |        |           |          |        |         |        |                             |                  |             |
| Commentaire l <u>i</u> bre   | CODE<br>ARTICLE           | INTITULE                                           |                   | ORIGINE        | QTE     | U.V.   | PRIX BRUT | PRIX NET | H.T.   | T.V.A.  | TTC    | SITE<br>PROVENANCE          | REMISE           | ^           |
| Article financier            | 140                       |                                                    |                   | 1.00100000     | 7.000   |        | 15.00     | 45.00    | 105.00 | 01.00   | 400.00 | DESTINATION                 |                  |             |
| -PIED                        | 149                       | ALTIHAM EN BIDUN SL<br>MARCHANDISES EXONEREES DE T | VA SELON ARTICLE  | LC51000200     | 7,000   | UNITE  | 15,00     | 15,00    | 105,00 | 21,00   | 126,0  | U Appro a                   |                  |             |
| Escom <u>p</u> te / Facture  |                           | 262 TER+I DUI CGI                                  |                   |                |         |        |           |          |        |         |        |                             |                  |             |
| Escompte / <u>R</u> èglement | 149                       | AL<br>ACTIRAM EN BIDON 5L                          | TIRAM EN BIDON 5L | LCS1000200     | 7,000   | UNITE  | 50.00     | 50.00    | 300.00 | 60.00   | 360.0  | <i>Аррго а</i><br>1 Аррго а |                  |             |
| <u>E</u> chéancier manuel    |                           | MARCHANDISES EXONEREES DE T<br>262 TER+I DU CGI    | VA SELON ARTICLE  |                |         |        |           |          |        |         |        |                             |                  |             |
|                              |                           | AL                                                 | TIRAM EN BIDON 5L |                | 6,000   |        |           |          |        |         |        | Аррго а                     |                  |             |
|                              | <ul> <li>Artic</li> </ul> | le                                                 |                   |                |         |        | 1 1       |          |        | 1       |        |                             | 1 1              | Création    |
|                              | Article                   | Désignation                                        | Unite             | é vente Quar   | ntité   | P.U. t | orut      |          |        |         |        |                             |                  |             |
|                              |                           |                                                    |                   |                | 0,000 * |        | 0,00      | Gratuit  |        |         |        |                             |                  |             |
|                              | Stock                     |                                                    |                   |                |         |        |           |          |        |         |        |                             |                  |             |
| Révision                     | Appro a                   |                                                    |                   |                |         |        |           |          |        |         |        |                             |                  |             |
| ∑ Calculer la pièce          | V Pied                    | ▼ Pied (ALPHA)                                     |                   |                |         |        |           |          |        |         |        |                             |                  |             |
| Toutes les colonnes          | ESCOMPTE                  | INTITULE<br>SUB REGIEMENT: -10                     | H.T.<br>-40.50    | T.V.A.<br>-810 | TAXES   | TVA    | TAXES     | TTC      | 7.40   | Ref.BA  | NCAIRE |                             | EC               |             |
| 🖌 Toutes les lignes          |                           |                                                    | 40,00             | 84.00          |         |        |           | 43       | 1,40   |         |        |                             |                  |             |
| Tous les champs              | PHITO                     |                                                    | 405,00            | 81,00          |         |        |           |          | 400,00 |         |        |                             |                  |             |
| Pièce(s)                     | <                         |                                                    |                   |                |         |        |           |          |        |         |        |                             |                  | > v         |
| Ligne(s)                     | 00                        | $\odot$                                            | ł                 |                |         |        |           |          |        |         |        |                             | Mod              | dification  |

# 2. Insérer automatiquement l'escompte sur règlement dans une facture manuelle

Pour que l'escompte monte, **en automatique**, dans une pièce de **facture manuelle**, il faut avoir paramétré l'escompte dans la **fiche du tiers** :

| Base prix achat Base prix vente | Echéance           | Périodicité |
|---------------------------------|--------------------|-------------|
| BASE 1                          | 15j. Date Fact.    |             |
| Devise                          |                    |             |
| EURO                            |                    |             |
| Escompte sur facture            | Valeur             |             |
|                                 | 0                  |             |
| Escompte sur règlement          | Valeur             |             |
| ESCOMPTE SUR REGLEMENT          | - 10,00            |             |
| Base calcul pour Acompte        |                    |             |
| HT                              | -                  |             |
| Tiers à facturer                | Adresse de facture |             |
|                                 |                    | ^           |
|                                 |                    |             |
|                                 |                    | ~           |

Dans ce cas, si les dates sont compatibles avec les conditions de l'escompte, la ligne d'escompte sera **présentée en automatique** à la **validation de la ligne article**. Il est alors possible de la valider ou de la supprimer après avoir renseigné la date d'escompte.

#### 3. Insérer l'escompte sur règlement dans une facture générée par traitement

| 😰 Facturation Ventes Appro - 🗆 X                                                                                                    | Dans la fenêtre de paramètre du traitement de                                                                                                    |
|----------------------------------------------------------------------------------------------------|----------------------------------------------------------------------------------------------------|
| Date du traitement         Echéance par défaut           [23/12/2019]         13         / / /         13           Date de livraison mini         Date de livraison maxi         1           / /         13         / /         13           Echéance mini         Echéance maxi         1           / /         13         1 | facturation des ventes appro, renseigner plus<br>particulièrement :                                                                                                    |
| ATC Types de tiers                                                                                                    | <ul> <li>Date escompte         Date maximum de règlement qui             apparaitra, à titre informatif, sous le pied             de la facture.         ESCOMPTE SUR REGLEMENT de -1.00 % si paiement avant le 15/02/2023 soit 1.36 €</li></ul> |
| Niveau de Regroupement       Image: Prise en compte niveau regroupement     Aucun       Compte bancaire     Simulation       Commentaire préchargé     Commentaire Libre                                                                                                    | Attention il s'agit d'une <b>date fixe</b><br>qui apparaîtra <b>sur toutes les</b><br><b>factures</b> avec escompte générées                                                                                                    |

Wiki Atys - https://wiki.atys.analys-informatique.com/

lors du traitement **quelque soit leur date d'échéance**. Si vous renseignez une date, assurez-vous qu'elle corresponde à l'ensemble des pièces du traitement.

## Pièce de règlement

Lors de l'enregistrement de la **pièce de règlement**, les lignes d'escompte par TVA montent en automatique lors de la sélection des pièces concernées.

Il est possible de supprimer l'escompte si la date de règlement n'est pas compatible avec la date d'escompte annoncée sur la facture. Cette suppression doit être faite manuellement, **aucun contrôle n'est réalisé par Atys à ce niveau là**.

| REGLEMENT                   |                                 |                     |                  |                               |            | Lecture seule   🕂 🔵 🏭 |
|-----------------------------|---------------------------------|---------------------|------------------|-------------------------------|------------|-----------------------|
|                             | Référence interne               |                     |                  |                               | Date       | Activité Site         |
| OPEDATIONS                  | R\$1000194                      |                     |                  |                               | 31/03/2023 | APPRO SITE 1          |
|                             | • Règlement                     |                     |                  |                               |            | Lecture soule         |
| Suppression anectation (F1) | Code Tiers Nom du Tiers         |                     | Date de pièce    | Date de remise Echéance       |            |                       |
|                             | 100032 ALPHA                    |                     | 31/03/2023 🗉     | 31/03/2023 31/03/2023         | 3          |                       |
|                             | Mode de règlement               | N° ou Ref. Tiré     | Type effet       | Date de valeur                |            |                       |
|                             | VIR REGL                        |                     |                  | - 31/03/2023 IS               |            |                       |
|                             | Compte du tireur                | Agence du tireu     | Tiers pa         | yeur                          |            |                       |
|                             | 18206 00426 4250008100          | 175 LCL             | ALPHA            | 4                             |            |                       |
|                             | Montant règlement               | Montant affectation | Reste à affecter | Journal Comptat               | ble        |                       |
|                             | 928,80                          | 92                  | 28,80            | 0 ARB                         |            |                       |
|                             | ► TIRE                          |                     |                  |                               |            | Lecture seule         |
|                             | <ul> <li>Motif SEPA</li> </ul>  |                     |                  |                               |            | Lecture seule         |
|                             | Motif                           |                     |                  |                               |            |                       |
|                             | +                               |                     |                  | 0                             |            |                       |
|                             | Révision                        |                     |                  |                               |            | l ecture seule        |
|                             | . Konolon                       |                     |                  |                               |            |                       |
| Révision                    | INTITULE                        | N* PIECE DEBIT      | CREDIT DA        | TE ESCOMPTE   TAUX   ESCOMPTE |            |                       |
| Tension                     | TOTAUX                          | FAT \$1000118       | 0,00 1 032,00    | 31/01/2023 -10,00             |            |                       |
| ∑ Calculer la pièce         | ESCOMPTE SUR REGLEMENT TVA à 20 |                     |                  | -10,00 <b>-103,20</b>         |            |                       |
| Toutes les colonnes         |                                 |                     |                  |                               |            |                       |
| Toutes les lignes           |                                 |                     |                  |                               |            |                       |
| Tous les champs             |                                 |                     |                  |                               |            |                       |
| Pièce(s)                    |                                 |                     |                  |                               |            | •                     |
| 🕒 Ligne(s)                  |                                 | 4                   |                  |                               |            | Lecture seule         |

Et génération de la pièce de règlement affectation :

| FAVC                                | REGLEMENT AFFECTAT                                                                          | ION                                                                                                    |                                      |                            |                                                                           |                                                            |                                |   | Consultation   ( | +⊖ ₩          |
|-------------------------------------|---------------------------------------------------------------------------------------------|----------------------------------------------------------------------------------------------------|--------------------------------------|----------------------------|---------------------------------------------------------------------------|------------------------------------------------------------|--------------------------------|---|------------------|---------------|
| RIS Tab                             |                                                                                             | Référence interne<br>RAS1000253                                                                                                    |                                      |                            |                                                                           |                                                            |                                |   | Site<br>SITE 1   |               |
| leau De Bord Xe Traitements Edition |                                                                                             | ▼ Règlement<br>Code Tiers Nom du Tiers<br>100032ALPHA<br>Mode de règlement<br>VIR REGL<br>Compte du tireur<br>18206 00426 4250008100<br>Montant règler | Numéro<br>Agence<br>1 75 LCL<br>nent | du tireur<br>Montant affec | Date de remise<br>31/03/2023 3<br>Type effet<br>Tiers p<br>ALPH<br>tation | Echéance<br>31/03/2023 3<br>ayeur<br>A<br>Reste à affecter | Date de valeur<br>31/03/2023 3 |   |                  | Lecture seule |
| s PIECES céré                       |                                                                                             | ► Commentaire                                                                                                    | 928,80                               | DEBIT                      | 928,80                                                                    |                                                            |                                |   |                  | Consultation  |
| PIECES Appro                        |                                                                                             | ESCOMPTE SUR REGLEMENT TVA à 20 FACTURE A TERME                                                                                                    | FAT S1000118                         | 0,00                       | 1 032,00                                                                  | 31/01/2023                                                 | 0.00 - <b>103,20</b>           |   |                  |               |
| Docs Pour E                         | Révision                                                                                    | Escompte / Règlement                                                                                                    | (Encaiss.)                           |                            |                                                                           |                                                            |                                |   |                  | Lecture seule |
| ixtranet                            | <ul> <li>Toutes les colonnes</li> <li>Toutes les lignes</li> <li>Tous les champs</li> </ul> | ESCOMPTE SUR REGLEM                                                                                                    | MEN                                  | Taux<br>- 10,00            | TVA/Escompte                                                              | Escompte T<br>-86,00                                       | rc<br>-103,20 🛇                | Û |                  |               |
|                                     | Pièce(s)                                                                                    |                                                                                                    |                                      | <b>-</b>                   | $\odot$                                                                   |                                                            |                                |   | Cor              | sultation     |

L'escompte et sa TVA apparaissent dans le **journal financier** :

| Lundi 16 Janvier 2023 à 10:26<br>JOURNAL LR LETTRAGE PAIEMENT/REGLEMENT |                                           |                            |                       |                |          |  |  |  |  |  |
|-------------------------------------------------------------------------|-------------------------------------------|----------------------------|-----------------------|----------------|----------|--|--|--|--|--|
| Ecriture                                                                | es de détail Période du 01/03             | 3/2023 au 31/03/2023       | du site : SITE 1      |                |          |  |  |  |  |  |
| DATE                                                                    | COORDONNEE                                | COMPTE                     | RÉFÉRENCE             | DÉBIT          | CRÉDIT   |  |  |  |  |  |
| 31/03/23                                                                | LCL<br>100032 ALPHA                       | 41150002<br>41120000100032 | RAS1000253 / VIR REGL | 928.80         | 1 032.00 |  |  |  |  |  |
|                                                                         | ESCOMPTE SUR REGLEMENT<br>TVA ESCOMPTE 20 | 66520000<br>44571200       |                       | 86.00<br>17.20 |          |  |  |  |  |  |
|                                                                         | •                                         | TOTAL JOURNAL              | LR                    | 1 032.00       | 1 032.00 |  |  |  |  |  |
| Nbe lg no<br>Nbe écr.                                                   | on paramétrées : 0<br>non équilibrées : 0 |                            |                       |                |          |  |  |  |  |  |
| Nombre                                                                  | pièces: 1                                 | dont                       | 1 Comptabilisées      | 0 Annulé       | es       |  |  |  |  |  |

From: https://wiki.atys.analys-informatique.com/ - **Wiki Atys** 

Permanent link: https://wiki.atys.analys-informatique.com/doku.php?id=wiki:docs\_en\_cours:escompte\_sur\_reglement

Last update: 2023/02/17 10:39